## ECE 546 HOMEWORK No 6

1. Go through the HFSS tutorial (download from course web site).

<u>Modify the structure</u>: rotate the lower trace by 180 degrees with everything else remaining the same as in the HFSS tutorial; after the rotation, the structure should appear as shown in Figure 1 (side-view) and Figure 2 (3D-view); make sure the lumped port associated with the lower trace is also rotated with the trace; hand in your plots for  $S_{11}$  and  $S_{21}$  versus frequency.

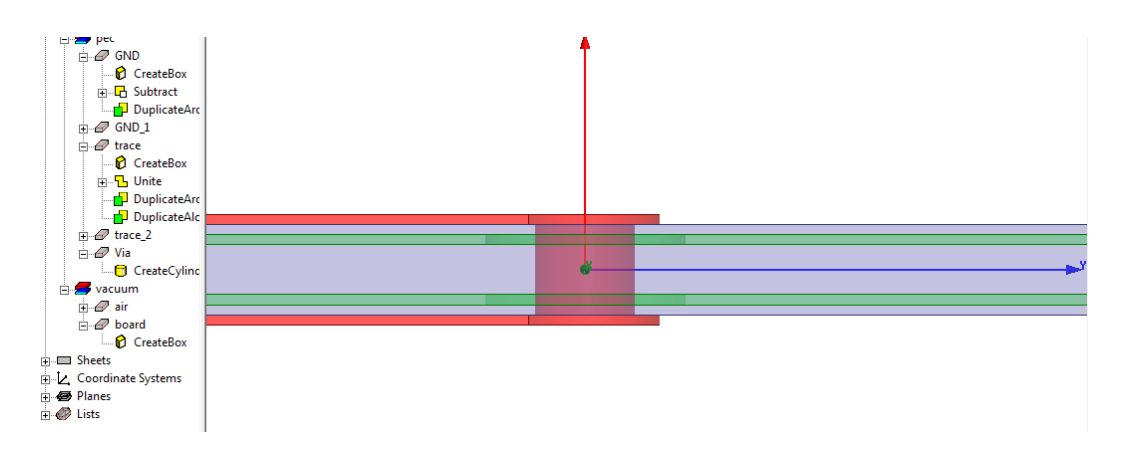

Figure 1. Side view: trace and via

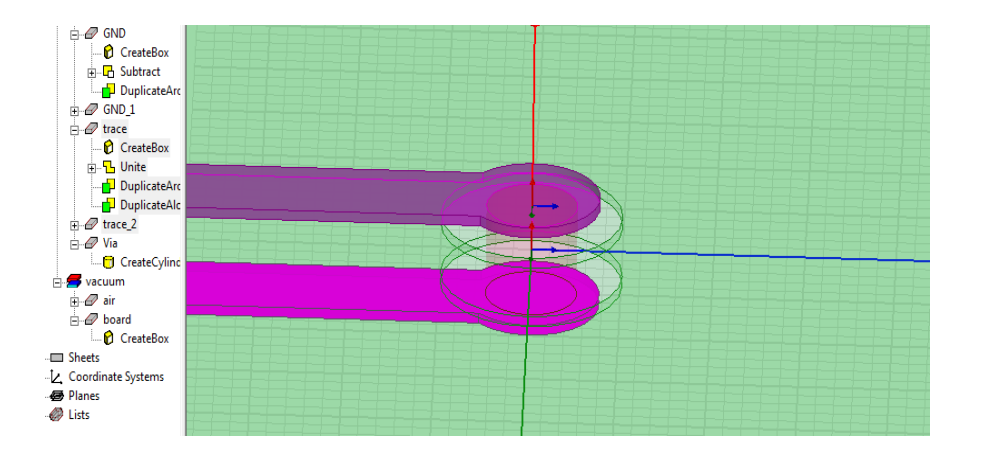

Figure 2. 3D view: trace and via

<u>Modify the material property for the board</u>: on the modified design (with the rotation), assign FR4\_epoxy to the board in replace of the vacuum as shown in Figure 3; to view the material properties of FR4\_epoxy, you can select View/Edit Material and the material properties are highlighted in the red box as shown in Figure 4; you can also assign frequency-dependent material properties as that in the green box in Figure 4; you are not required to use the frequency-dependent material properties in this homework.; hand in your plots for  $S_{11}$  and  $S_{21}$  versus frequency.

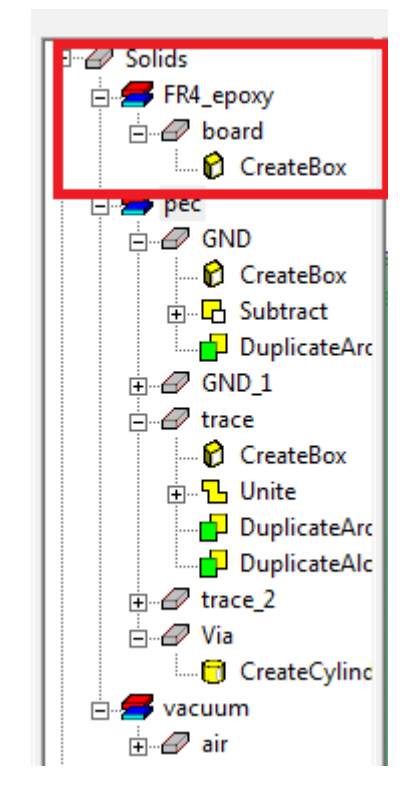

Figure 3. Assign FR4\_epoxy to board

| View / Edit Material       |                   |               |             | <u> </u>               |
|----------------------------|-------------------|---------------|-------------|------------------------|
| faterial Name              |                   |               |             |                        |
| FR4_epoxy                  |                   |               |             |                        |
| Properties of the Material |                   |               |             | View/Edit Material for |
| Name                       | Тире              | Value         | Units       |                        |
| Belative Permittivitu      | Simple            | 4.4           | Oniks       | Active Design          |
| Belative Permeability      | Simple            | 1             |             | C This Product         |
| Bulk Conductivity          | Simple            | 0             | siemens/m   | C All Products         |
| Dielectric Loss Tangent    | Simple            | 0.02          |             |                        |
| Magnetic Loss Tangent      | Simple            | 0             |             |                        |
| Magnetic Saturation        | Simple            | 0             | tesla       |                        |
| Lande G Factor             | Simple            | 2             |             |                        |
| Delta H                    | Simple            | 0             | A_per_meter |                        |
| - Measured Frequency       | Simple            | 9.4e+009      | Hz          |                        |
| Mass Density               | Simple            | 1900          | kg/m^3      |                        |
|                            |                   |               |             | Validate Material      |
|                            |                   |               |             | -                      |
|                            |                   |               |             |                        |
|                            |                   |               |             |                        |
|                            |                   |               |             |                        |
|                            |                   |               |             |                        |
|                            |                   |               |             |                        |
|                            |                   |               |             | ]                      |
| Set Frequency Dependency   | Calculate Propert | ties for: 📃 💌 |             |                        |
| Beset                      | OK Cano           | cel 1         |             |                        |
| 11000                      |                   |               |             |                        |
|                            |                   |               |             |                        |

Figure 4. Material properties of FR4\_epoxy